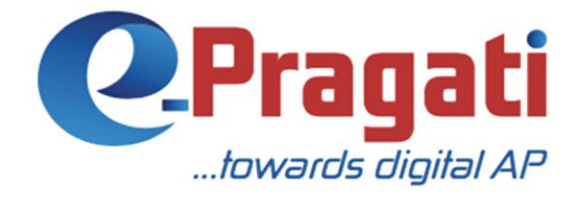

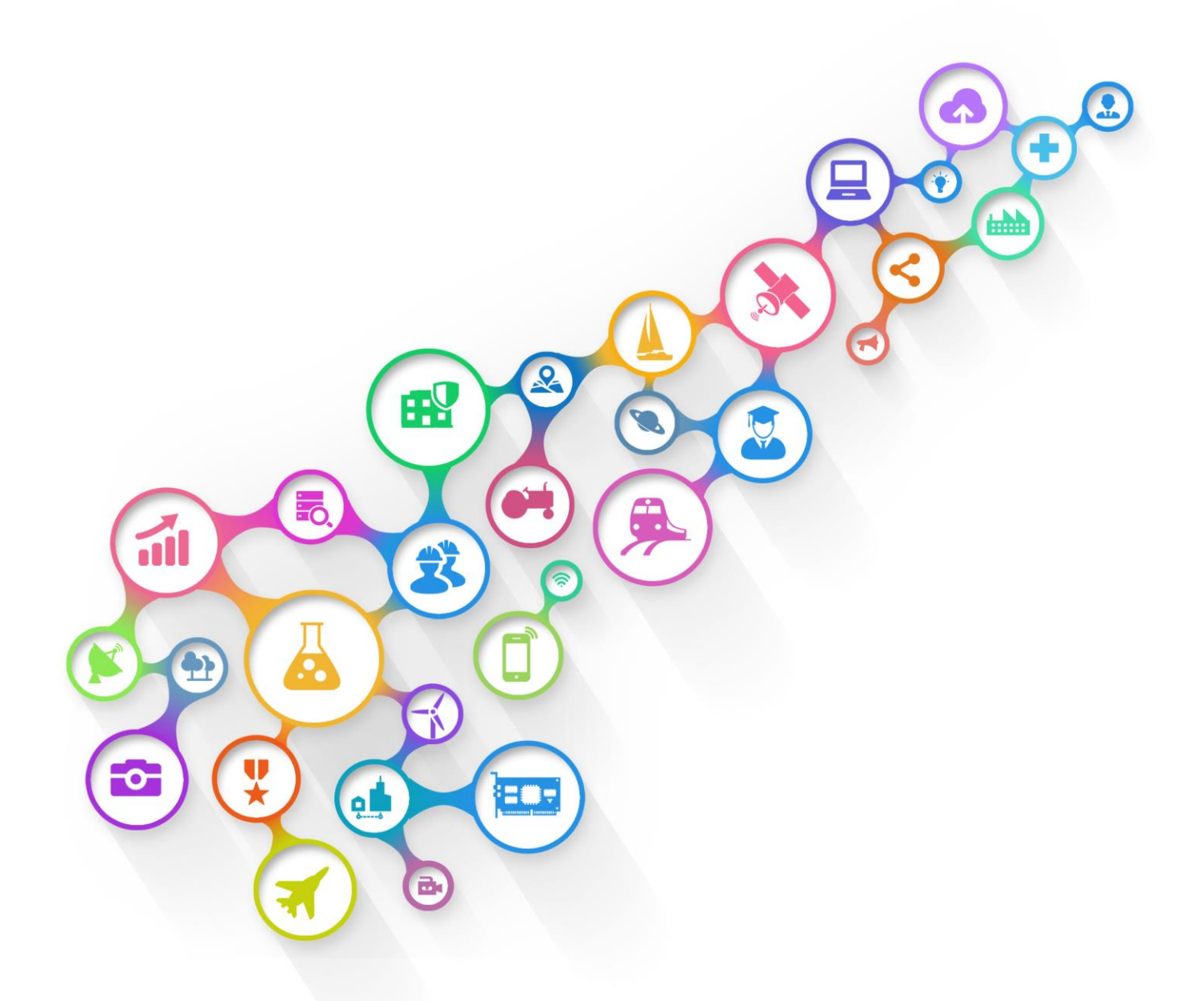

www.e-pragati.in

# **AGRICULTURE MARKETING (AGM)**

**USER GUIDE for Marketing Committee** 

# **Table of Contents**

| Overview                        |
|---------------------------------|
| Login to AGM4                   |
| PERMIT VALIDATION               |
| Approve7                        |
| Penalize                        |
| Expired Penalty9                |
| Reuse of Permit                 |
| Under Value of Commodity11      |
| Under Weight of Commodity13     |
| PENALISE15                      |
| Penalty Type: With License      |
| Penalty type: Without License19 |
| Switch Role                     |
| Log Off                         |

## **Overview**

**Agricultural marketing Department** is a unique platform where various systems coexist to facilitate efficient and effective service. It regulates, facilitates, and promotes Agriculture Marketing. It acts as an information gateway to citizens & governs Farmer Welfare.

- Registration of farmers & traders
- Issuing licenses for commission agents and trades
- Collection of transactional data about all kinds of production from Agriculture department
- Create a smart link / interface between Traders, Commission agents and other information providers.
- Execute and maintain required Infrastructure facilities in Agriculture Marketing Committee and department check post for the economic development in Andhra Pradesh.
- E-enable delivery of the entire Agriculture Marketing department services through appropriate automation of backend processes.

# Login to AGM

#### Step 1:

Open browser in your desktop or laptop & enter the URL http://36.255.252.154:8080/prweb/ to open AGM website.

| http://36.255.252.154:8080/prweb/ |   |                                   |        |
|-----------------------------------|---|-----------------------------------|--------|
| ks now                            |   | http://36.255.252.154:8080/prweb/ |        |
|                                   | Ľ |                                   | ks now |

#### Step 2:

Enter valid Marketing Committee user name (license number), password & click on the 'Log in' button.

| R I              |  |
|------------------|--|
| Password         |  |
| Log in           |  |
| Forgot password? |  |
|                  |  |

"Permit Validation" page is displayed.

| Governme<br>Agriculture | nt of Andhra Pradesh<br>Marketing |                |                                       | R (J)                                   |
|-------------------------|-----------------------------------|----------------|---------------------------------------|-----------------------------------------|
| Permit Validation       | Market Name                       | Market Address | Market Licence Number<br>WithoutLogin | Date and Time<br>24/05/2018 02:47:02 PM |
| Penalise                |                                   |                |                                       |                                         |
|                         | Please enter permit id            | Submit         |                                       |                                         |
|                         |                                   |                |                                       |                                         |

# PERMIT VALIDATION

The marketing committee uses this section to penalize the traders who violates the rules of the Permit.

#### Step 1:

Enter valid permit id in the text box & click on submit button.

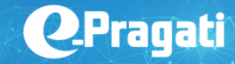

| Gover<br>Agricul  | rnment of Andhra Pradesh<br>Iture Marketing |                |                                       | A Q                                     |
|-------------------|---------------------------------------------|----------------|---------------------------------------|-----------------------------------------|
| Permit Validation | Market Name                                 | Market Address | Market Licence Number<br>WithoutLogin | Date and Time<br>24/05/2018 02:58:01 PM |
| Penalise          |                                             |                |                                       |                                         |
|                   | Please enter permit ld                      | Coloria        |                                       |                                         |
|                   | P2018052434                                 | Submit         |                                       |                                         |
|                   |                                             |                |                                       |                                         |
|                   |                                             |                |                                       |                                         |
|                   |                                             |                |                                       |                                         |

Permit details page is displayed with "Approve" & "Penalize" buttons.

|                                                                                           | The Andra Pradesh AMC (Regulation and Development) Act, 1968<br>Form 35-A Rule 74 A(1)<br>AMC-Guntur<br>Permit For Transportation of Agriculture Produce |                                                                                                    |
|-------------------------------------------------------------------------------------------|----------------------------------------------------------------------------------------------------|----------------------------------------------------------------------------------------------------|
| м                                                                                         | Permit Start Date<br>24/05/2018 01:36:44 PM<br>Permit Type<br>Primary                                                                                    | Permit Number<br>P201052434<br>Salefinose No<br>INV000712                                                                                                    |
| Syam Prasad<br>D No. 237/A, Behind VGT Cold Storage, Opp. Tirupattamma<br>In Yard, Guntur | Piace of Piachase<br>Bachepaile Allagadda Kurnool ANDHRA PRADESH 567898                                                                                  | Consigne Name<br>janrdhan<br>Consigne Address<br>Bachepalle Allagadda Kurnool ANDHRA-PRADESH 567898                                                                                                    |
| Арргоне                                                                                   | Quantity/Weight<br>2000<br>Transport Vehicle<br>ap03rf4545                                                                                               | Trade Value (NR)<br>₹26,666,666.64<br>Penalise                                                                                                    |
|                                                                                           | M<br>Syam Prasad<br>D. No. 237/A, Behind VGT Cold Storage, Opp. Trupattamma<br>ni Yard, Guntur                                                           | M       Image: Same Data Same Data S |

#### NOTE:

Marketing Committee will validate all the details of the permit & "approve" it if the "Permit Start Date" & "Permit Due Date" are valid.

Marketing Committee will validate all the details of the permit & "Penalize" it if

- Expired Permit
- Reuse of Permit
- Under Value of Commodity
- Under Weight of Commodity

# Approve

| Government of Andhra Pradesh<br>Agriculture Marketing |                                                                                                    |                                                                                                    | R Q                                                                                                |
|-------------------------------------------------------|----------------------------------------------------------------------------------------------------|----------------------------------------------------------------------------------------------------|----------------------------------------------------------------------------------------------------|
| Permit Validation<br>Penalise                         |                                                                                                    | The Andra Pradesh AMC (Regulation and Development) Act, 1968<br>Form 35-A Rule 74 A(1)<br>AMC-Guntur<br>Permit For Transportation of Agriculture Produce |                                                                                                    |
|                                                       | License Number<br>123123003<br>Permit Due Date<br>24/05/2018 3:42 PM                                                                                                    | Permit Sart Date<br>24/05/2018 12:47:23 PM<br>Permit Type<br>Primary                                                                                     | Permit Number<br>P2018052421<br>Sale/Invoice No<br>INV000710                                       |
|                                                       | Trader Name<br>Munagala Mohan Syam Prasad<br>Trader Address<br>Sri Goyrav Spies,D No. 237/A, Behind VGT Cold Storage, Opp. Tirupattamma<br>Temple, Near Mirchi Yard, Guntur | Place of Purchase<br>Moragudi (CT) jammalamadugu Y.S.R. ANDHRA PRADESH 435678                                                                            | Consgree Name<br>Testing<br>Consgree Address<br>Kalamalia Yerraguntia Y.S.R. ANDHRA PRADESH 435678 |
|                                                       | Commodity<br>Ambada Seed<br>Market Fees (INR)<br>€10.00                                                                                                    | Quantity/Weight<br>10.00<br>Transport Vehicle<br>ap03ed2323                                                                                              | Trade Value (INR)<br>₹1,000.00<br>Penalise                                                         |

Click on "Approve" button to approve the permit.

The permit is approved & the Permit validation page is displayed.

| Governme<br>Agriculture | ent of Andhra Pradesh<br>Marketing |                |                                       |                                         | R () |
|-------------------------|------------------------------------|----------------|---------------------------------------|-----------------------------------------|------|
| Permit Validation       | Market Name                        | Market Address | Market Licence Number<br>WithoutLogin | Date and Time<br>24/05/2018 02:47:02 PM |      |
| Penalise                |                                    |                |                                       |                                         |      |
|                         | Please enter permit ld             | Submit         |                                       |                                         |      |
|                         |                                    |                |                                       |                                         |      |

### Penalize

Click on "Penalize" button to approve the permit.

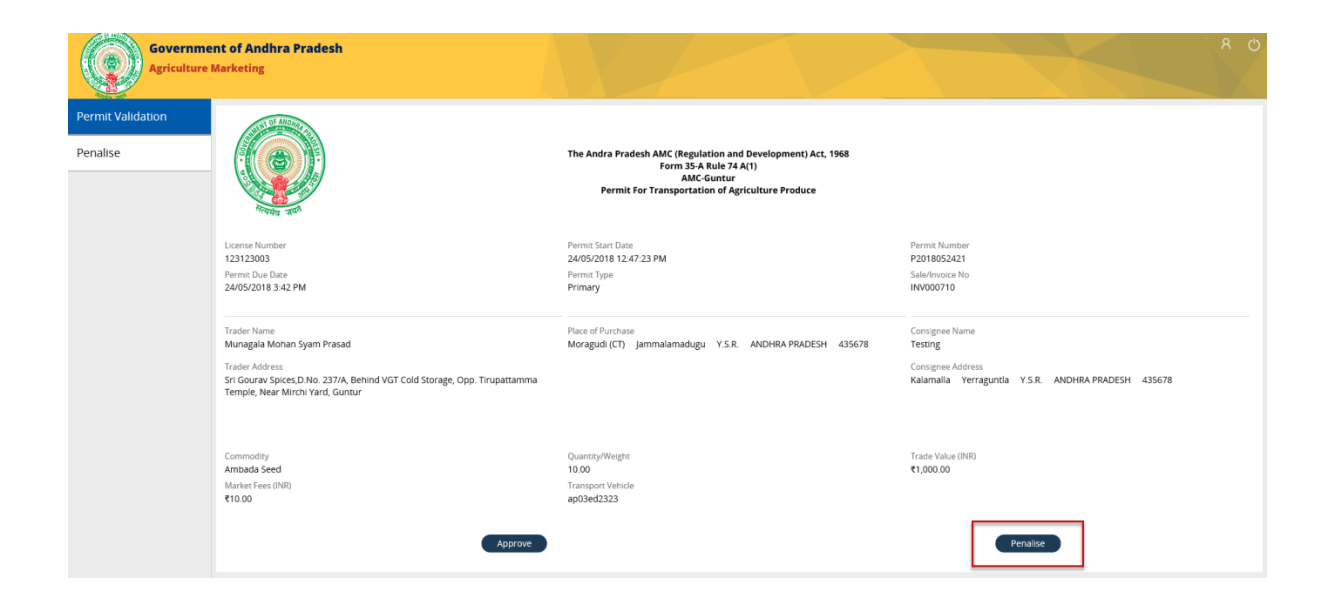

A new page is displayed with the license number & a dropdown to select the Penalty reason.

| Governme<br>Agriculture | ent of Andhra Pradesh<br>Marketing |                  |                       |                                 |                               | Я (U |
|-------------------------|------------------------------------|------------------|-----------------------|---------------------------------|-------------------------------|------|
| Permit Validation       | Licence Number                     |                  | Penality Reason       |                                 |                               |      |
| Penalise                | 123123003                          |                  | Select Penalty Reason |                                 |                               |      |
|                         | Commodity Name<br>Bengal Gram      | Quantity<br>0.50 |                       | Sale Value (INR)<br>₹666,666.67 | Market Fee (INR)<br>₹6,666.67 |      |
|                         | Penality Amount (INR)              |                  |                       |                                 |                               |      |
|                         |                                    |                  |                       |                                 |                               |      |
|                         |                                    |                  | Submit                |                                 |                               |      |
|                         |                                    |                  |                       |                                 |                               |      |

Below list of reasons for penalty are displayed:

- Expired Permit
- Reuse of Permit
- Under Value of Commodity
- Under Weight of Commodity

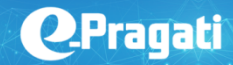

| Governme<br>Agriculture       | ent of Andhra Pradesh<br>Marketing                                                   |                  |                                                                                                    |                                  | O R                           |
|-------------------------------|--------------------------------------------------------------------------------------|------------------|----------------------------------------------------------------------------------------------------|----------------------------------|-------------------------------|
| Permit Validation<br>Penalise | Lience Number<br>123122003<br>Commodity Name<br>Bengal Gram<br>Penality Amount (INR) | Quantity<br>0.50 | Penality Reason<br>Expired Permit<br>Reuse of Permit<br>Under Value of Commodity<br>Under Weight of Commodity<br>Submit | Sale Value (INR)<br>Cost, 666.67 | Market Fee (INR)<br>R6,666.67 |
|                               |                                                                                      |                  |                                                                                                    |                                  |                               |

#### **Expired Penalty**

#### Step 1:

Click on "Expired Permit" from the dropdown list of Penalty reason.

| Governme<br>Agriculture       | ent of Andhra Pradesh<br>Marketing                                  |                   |                                   |                                    |                                  | ጽ ወ |
|-------------------------------|---------------------------------------------------------------------|-------------------|-----------------------------------|------------------------------------|----------------------------------|-----|
| Permit Validation<br>Penalise | Licence Number<br>123123003                                         |                   | Penality Reason<br>Expired Permit |                                    |                                  |     |
|                               | Cormodity Name<br>Bengal Gram<br>Penality Amount (NR)<br>533,333.00 | Quantity<br>20.00 | _                                 | Sale Value (INR)<br>726,666,666.64 | Market Fee (1NR)<br>7266,6566.67 |     |
|                               |                                                                     |                   | Submit                            |                                    |                                  |     |

The penalty amount is auto-calculated based on the details in the permit.

#### Step 2:

Click on Submit button.

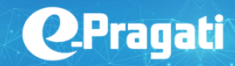

| Governme<br>Agriculture | ent of Andhra Pradesh<br>Marketing |                |                                       | CO R                                    |
|-------------------------|------------------------------------|----------------|---------------------------------------|-----------------------------------------|
| Permit Validation       | Market Name                        | Market Address | Market Licence Number<br>WithoutLogin | Date and Time<br>24/05/2018 02:47:02 PM |
| Penalise                |                                    |                |                                       |                                         |
|                         | Please enter permit Id             | Submit         |                                       |                                         |
|                         |                                    |                |                                       |                                         |

The page is redirected to the permit validation page.

#### **Reuse of Permit**

#### Step1:

Click on "Reuse of Permit" from the dropdown list of Penalty reason.

| Governme<br>Agriculture | e <b>nt of Andhra Pradesh</b><br>Marketing |                  |                 |                                 |                               | 8 O |
|-------------------------|--------------------------------------------|------------------|-----------------|---------------------------------|-------------------------------|-----|
| Permit Validation       | Licence Number                             |                  | Penality Reason |                                 |                               |     |
| Penalise                | 123123003                                  |                  | Reuse of Permit |                                 |                               |     |
|                         | Commodity Name<br>Bengal Gram              | Quantity<br>0.50 |                 | Sale Value (INR)<br>₹666,666.67 | Market Fee (INR)<br>₹6,666.67 |     |
|                         | Penality Amount (INR)<br>13,333.00         |                  |                 |                                 |                               |     |
|                         |                                            |                  |                 |                                 |                               |     |
|                         |                                            |                  | Submit          |                                 |                               |     |
|                         |                                            |                  |                 |                                 |                               |     |
|                         |                                            |                  |                 |                                 |                               |     |

The penalty amount is auto-calculated based on the details in the permit.

#### Step 2:

Click on Submit button.

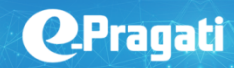

| Governme<br>Agriculture | ent of Andhra Pradesh<br>Marketing |                |                                       | R (                                     | Ċ |
|-------------------------|------------------------------------|----------------|---------------------------------------|-----------------------------------------|---|
| Permit Validation       | Market Name                        | Market Address | Market Licence Number<br>WithoutLogin | Date and Time<br>24/05/2018 02:47:02 PM |   |
| Penalise                |                                    |                |                                       |                                         |   |
|                         | Please enter permit Id             | Submit         |                                       |                                         |   |
|                         |                                    |                |                                       |                                         |   |

The page is redirected to the permit validation page.

#### Under Value of Commodity

#### Step 1:

Click on "Under Value of Commodity" from the dropdown list of Penalty reason.

| Governm<br>Agriculture     | ent of Andhra Pradesh<br>Marketing               |                                                           |                              | O R                        |
|----------------------------|--------------------------------------------------|-----------------------------------------------------------|------------------------------|----------------------------|
| Permit Validation Penalise | Licence Number<br>123123003                      | Penality Reason<br>Under Value of Commodity               |                              |                            |
|                            | Corrected Sale Value (INR) Penality Amount (INR) | Quantity<br>10.00<br>Corrected Market Fee (INR)<br>Submit | Sale Value (NR)<br>₹1,000.00 | Market Fee (INR)<br>₹10.00 |

**Q**-Pragati

Commodity details are displayed with a text box to enter the "Corrected Sale Value" of the commodity.

#### Step2:

Key in the corrected sale value of the commodity.

| Governm<br>Agriculture     | ent of Andhra Pradesh<br>Marketing                                                             |                                                                    |                               | O A                       |
|----------------------------|------------------------------------------------------------------------------------------------|--------------------------------------------------------------------|-------------------------------|---------------------------|
| Permit Validation Penalise | Licence Number<br>123123003                                                                    | Penality Reason<br>Under Value o                                   | n<br>of Commodity             |                           |
| 200<br>120                 | Commodity Name<br>Anhada Seed<br>eccted Salee (INR)<br>0.000<br>Penality Amount (INR)<br>14.00 | Quantity<br>10.00<br>Corrected Market Fee (INR)<br>12.00<br>Submit | Sale Value (INR)<br>(1,000.00 | Market Fre (NR)<br>t10.00 |

The corrected market fee & the penalty amount are auto-calculated based on the corrected sale value permit.

#### Step 3:

Click on Submit button.

| Governme<br>Agriculture | ent of Andhra Pradesh<br>Marketing |                |                                       |                                         | R () |
|-------------------------|------------------------------------|----------------|---------------------------------------|-----------------------------------------|------|
| Permit Validation       | Market Name                        | Market Address | Market Licence Number<br>WithoutLogin | Date and Time<br>24/05/2018 02:47:02 PM |      |
| Penalise                |                                    |                |                                       |                                         |      |
|                         | Please enter permit ld             | Submit         |                                       |                                         |      |
|                         |                                    |                |                                       |                                         |      |
|                         |                                    |                |                                       |                                         |      |
|                         |                                    |                |                                       |                                         |      |
|                         |                                    |                |                                       |                                         |      |

The page is redirected to the permit validation page.

#### Under Weight of Commodity

#### Step 1:

Click on "Under Weight of Commodity" from the dropdown list of Penalty reason.

| Governme<br>Agriculture       | e <mark>nt of Andhra Pradesh</mark><br>Marketing |                                         |        |                               |                            | A Q |
|-------------------------------|--------------------------------------------------|-----------------------------------------|--------|-------------------------------|----------------------------|-----|
| Permit Validation<br>Penalise | Licence Number<br>123123003                      | Penality Reason<br>Under Weight of Comm | d      |                               |                            |     |
|                               | Commodity Name<br>Ambada Seed                    | Quantity<br>10.00                       | 2<br>ج | iale Value (INR)<br>11,000.00 | Market Fee (INR)<br>₹10.00 |     |
|                               | Corrected Commodity Weight                       | Corrected Sale Value (INR)              | c      | Corrected Market Fees (INR)   |                            |     |
|                               | Penality Amount (INR)                            |                                         |        |                               |                            |     |
|                               |                                                  |                                         |        |                               |                            |     |
|                               |                                                  | Submit                                  |        |                               |                            |     |
|                               |                                                  |                                         |        |                               |                            |     |
|                               |                                                  |                                         |        |                               |                            |     |

Commodity details are displayed with text box to enter the "Corrected Commodity Weight" & "Corrected Sale Value" of the commodity.

#### Step 2:

Key in the corrected commodity weight & sale value of the commodity.

| Governm<br>Agricultur         | ent of Andhra Pradesh<br>e Marketing |                                           |                                       | RO                         |
|-------------------------------|--------------------------------------|-------------------------------------------|---------------------------------------|----------------------------|
| Permit Validation<br>Penalise | Licence Number<br>123123003          | Penality Reason<br>Under Weight of Commod |                                       |                            |
|                               | Commodity Name<br>Ambada Seed        | Quantity<br>10.00                         | Sale Value (INR)<br>ኛ1,000.00         | Market Fee (INR)<br>₹10.00 |
| <b>Corr</b><br>150            | ected Commodity Weight<br>0          | Corrected Sale Value (INR)<br>20000.00    | Corrected Market Fees (INR)<br>200.00 |                            |
|                               | Penality Amount (INR)<br>390.00      | Submit                                    |                                       |                            |

The corrected sale value & penalty amount are auto-calculated based on the corrected sale value permit.

#### Step 3:

Click on Submit button.

| Governme<br>Agriculture | ent of Andhra Pradesh<br>Marketing |                |                                       |                                         | Я ()<br> |
|-------------------------|------------------------------------|----------------|---------------------------------------|-----------------------------------------|----------|
| Permit Validation       | Market Name                        | Market Address | Market Licence Number<br>WithoutLogin | Date and Time<br>24/05/2018 02:47:02 PM |          |
| Penalise                |                                    |                |                                       |                                         |          |
|                         | Please enter permit ld             | Submit         |                                       |                                         |          |
|                         |                                    |                |                                       |                                         |          |

The page is redirected to the permit validation page.

**NOTE:** If the Permit as already penalized then the below screen is displayed.

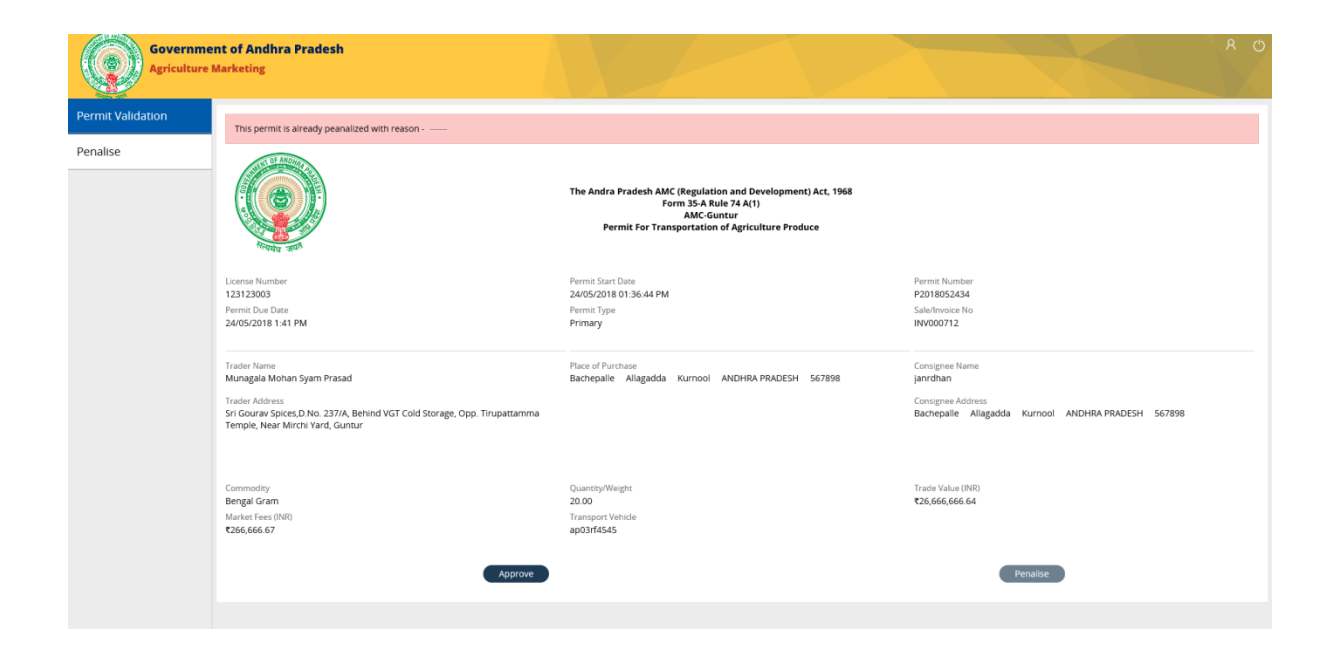

## PENALISE

The marketing committee uses this section to penalize the traders with no permits.

#### Step 1:

Click on the Penalize tab under the main menu.

The Penalize page displays list of all penalized permits.

| Governme<br>Agriculture | e <mark>nt of Andhra Prad</mark><br>Marketing | esh        |                   |                       |                                       |                                         |
|-------------------------|-----------------------------------------------|------------|-------------------|-----------------------|---------------------------------------|-----------------------------------------|
| Permit Validation       | Market Name                                   |            | Market Address    |                       | Market Licence Number<br>WithoutLogin | Date and Time<br>24/05/2018 05:40:51 PM |
| Penalise                | Penalise Without Perr                         | nit        |                   |                       |                                       |                                         |
|                         | PermitID                                      | PermitType | PermitCreateDate  | PermitExpireDate      | Quantity                              |                                         |
|                         | P2018052443                                   | Penalize   | 24/05/18 4:55 PM  | 25-May-18 6:16:44 PM  | 10                                    |                                         |
|                         | P2018052440                                   | Penalize   | 24/05/18 2:57 PM  | 24-May-18 8:07:02 PM  | 56                                    |                                         |
|                         | P2018052432                                   | Penalize   | 24/05/18 1:25 PM  | 30-May-18 12:45:22 AM | 30                                    |                                         |
|                         | P2018051730                                   | Penalize   | 18/05/18 12:24 AM | 19-May-18 1:32:19 PM  | 2,000                                 |                                         |
|                         | P2018051729                                   | Penalize   | 18/05/18 12:09 AM | 18-May-18 2:56:26 PM  | 1,000                                 |                                         |
|                         |                                               |            | Generate Permit   | •                     |                                       |                                         |

This section is used to penalize the traders without permit details.

#### Step 2:

Select a permit id & click on "Generate Permit" button.

| Governme<br>Agriculture | nt of Andhra Prad<br>Marketing | lesh       |                   |                       |                                        |                                            | Я () |
|-------------------------|--------------------------------|------------|-------------------|-----------------------|----------------------------------------|--------------------------------------------|------|
| Permit Validation       | Market Name                    |            | Market Address    |                       | Market Licence Number<br>Withoutl ogin | er Date and Time<br>24/05/2018 05-18-14 PM |      |
| Penalise                |                                |            |                   |                       | meloucogin                             | 2402201003.10.141.01                       |      |
|                         | Penalise Without Per           | mit        |                   |                       |                                        |                                            |      |
|                         | 1 2 >                          |            |                   |                       |                                        |                                            |      |
|                         | PermitID                       | PermitType | PermitCreateDate  | PermitExpireDate      | Quantity                               |                                            |      |
|                         | P2018052443                    |            |                   |                       | 10                                     |                                            |      |
|                         | P2018052440                    | Penalize   | 24/05/18 2:57 PM  | 24-May-18 8:07:02 PM  | 56                                     |                                            |      |
|                         | P2018052432                    | Penalize   | 24/05/18 1:25 PM  | 30-May-18 12:45:22 AM | 30                                     |                                            |      |
|                         | P2018051730                    | Penalize   | 18/05/18 12:24 AM | 19-May-18 1:32:19 PM  | 2,000                                  |                                            |      |
|                         | P2018051729                    | Penalize   | 18/05/18 12:09 AM | 18-May-18 2:56:26 PM  | 1,000                                  |                                            |      |
|                         |                                |            | Generate Permi    | )                     |                                        |                                            |      |

Marketing Committee Penalties List should open in a pop up window.

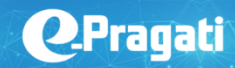

| Governme          | ent of Andhra F<br>Marketing | MarketingCommitteePenaltiesList      |                     | ×      |                                         |
|-------------------|------------------------------|--------------------------------------|---------------------|--------|-----------------------------------------|
|                   |                              | Trader Details                       |                     |        |                                         |
| Permit Validation | Market Name                  |                                      |                     |        | Date and Time<br>25/05/2018 10:04:33 AM |
| Penalise          | Penalise Withou              | Penality Type*<br>Select             |                     |        |                                         |
|                   | 1 2 3 ><br>PermitID          | SupplierDetails<br>Name*             | Supplier Address Li | ne1*   |                                         |
|                   | P2018052448                  |                                      | Supplier Address E  |        |                                         |
|                   | P2018052447                  | State *<br>Select                    | District*<br>Select |        |                                         |
|                   | P2018052446                  | Village*<br>Select                   | PinCode             |        |                                         |
|                   | P2018052443                  | Consignee Details<br>Consignee Name* | Consignee Addres1   |        |                                         |
|                   |                              | Consignee State*                     | Consignee District* |        |                                         |
|                   |                              | Consignee Village*                   | Pincode             | ~      |                                         |
|                   |                              | Cancel                               |                     | Submit |                                         |

# Penalty Type: With License

#### Step 1

Select the penalty type (with License) from the dropdown.

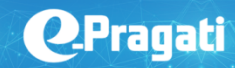

| Governme<br>Agriculture | nt of Andhra F<br>Marketing             | MarketingCommitteePenaltiesList      |                               | ×                                       | 8 U |
|-------------------------|-----------------------------------------|--------------------------------------|-------------------------------|-----------------------------------------|-----|
|                         |                                         | Trader Details                       |                               |                                         |     |
| Permit Validation       | Market Name                             |                                      |                               | Date and Time<br>25/05/2018 10:04:33 AM |     |
| Penallse                | Penalise Without<br>1 2 3 ><br>PermitID | Penality Type*<br>Select             | Supplier Address Line1*       |                                         |     |
|                         | P2018052447                             | State *                              | District*                     | 5                                       |     |
|                         | P2018052446                             | Village*                             | PinCode                       |                                         |     |
|                         | P2018052445<br>P2018052443              | Consignee Details<br>Consignee Name* | Consignee Addres1*            |                                         |     |
|                         |                                         | Consignee State*<br>Select           | Consignee District*<br>Select |                                         |     |
|                         |                                         | Consignee Village* <                 | Pincode >                     | ·                                       |     |
|                         |                                         | Cancel                               | Submit                        |                                         |     |

'Trader License number' field is displayed under the 'Penalty type' dropdown.

| Governme<br>Agriculture | ent of Andhra F<br>Marketing | MarketingCommitteePenaltiesList<br>Trader Details |   |                         | ×<br>^ |                       |
|-------------------------|------------------------------|---------------------------------------------------|---|-------------------------|--------|-----------------------|
| Permit Validation       | Market Name                  |                                                   |   |                         | I      | Date and Time         |
| Penalise                | Penalise Withou              | Penality Type*<br>With License                    |   |                         | I      | 2.312.212.010.22.2010 |
|                         | 1 2 3 ><br>PermitID          | Trader License Number*                            |   | Trader Name*            | I      |                       |
|                         | P2018052446<br>P2018052447   | SupplierDetails<br>Name*                          | - | Supplier Address Line1* | I      |                       |
|                         | P2018052446                  | State *                                           |   | District*               |        |                       |
|                         | P2018052443                  | Village*                                          |   | PinCode                 | Į      |                       |
|                         |                              | Consignee Details<br>Consignee Name*              |   | Consignee Addres1*      | I      |                       |
|                         |                              | Consignee State*                                  |   | Consignee District*     | ~      |                       |
|                         |                              | Cancel                                            |   | Submit                  |        |                       |

Enter the Trader License Number, Supplier & Consignee details displayed below the penalty type in the Marketing committee Penalty list pop up window & Click on Submit button.

The Penalty for the selected trader License number is generated, the pop up window for "Marketing Committee Penalties List" is closed & the default penalize page is displayed.

| Governme<br>Agriculture | e <mark>nt of Andhra Prad</mark><br>Marketing | esh        |                  |                                        |          | 8 O                                     |
|-------------------------|-----------------------------------------------|------------|------------------|----------------------------------------|----------|-----------------------------------------|
| Permit Validation       | Market Name                                   | Ma         | arket Address    | Market Licence Number<br>Withoutl ogin |          | Date and Time<br>25/05/2018 10:21:55 AM |
| Penalise                |                                               |            |                  |                                        |          |                                         |
|                         | Penalise Without Perr                         | nit        |                  |                                        |          |                                         |
|                         | 123>                                          |            |                  |                                        |          |                                         |
|                         | PermitID                                      | PermitType | PermitCreateDate | PermitExpireDate                       | Quantity |                                         |
|                         | P201805251                                    |            |                  |                                        | 1        |                                         |
|                         | P2018052448                                   | Penalize   | 24/05/18 7:59 PM | 24-May-18 10:36:33 PM                  | 20       |                                         |
|                         | P2018052447                                   | Penalize   | 24/05/18 7:57 PM | 25-May-18 3:20:53 AM                   | 20       |                                         |
|                         | P2018052446                                   | Penalize   | 24/05/18 7:31 PM | 25-May-18 2:14:07 AM                   | 20       |                                         |
|                         | P2018052445                                   | Penalize   | 24/05/18 6:23 PM | 25-May-18 7:40:57 AM                   | 40       |                                         |
|                         |                                               | Ge         | nerate Permit    |                                        |          |                                         |

**NOTE**: The Penalize Create Date & the Quantity are updated for the penalized Permit ID.

#### Penalty type: Without License

#### Step 1

Select the penalty type (Without License) from the dropdown displayed in the "Marketing Committee Penalties List" pop up window.

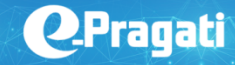

| Governme<br>Agriculture | nt of Andhra F<br>Marketing | MarketingCommitteePenaltiesList      |                         | × C                                     |
|-------------------------|-----------------------------|--------------------------------------|-------------------------|-----------------------------------------|
|                         |                             | Trader Details                       |                         |                                         |
| Permit Validation       | Market Name                 |                                      |                         | Date and Time<br>25/05/2018 10:21:55 AM |
| Penalise                | Penalise Withou             | Penality Type*<br>With out License   |                         |                                         |
|                         | 1 2 3 ><br>PermitID         | Trader Name*                         | Mobile Number*          |                                         |
|                         | P201805251<br>P2018052448   | SupplierDetails<br>Name*             | Supplier Address Line1* |                                         |
|                         | P2018052447                 | State *                              | District*               |                                         |
|                         | P2018052446                 | Select<br>Village*                   | PinCode                 |                                         |
|                         | P2018052445                 | Select 🗸                             |                         |                                         |
|                         |                             | Consignee Details<br>Consignee Name* | Consignee Addres1*      |                                         |
|                         |                             | Consignee State*                     | Consignee District*     | <b>~</b>                                |
|                         |                             | Cancel                               | Submit                  |                                         |

#### Step 2:

Enter the Trader's Name, mobile number, Supplier & Consignee details displayed below the penalty type in the Marketing committee Penalty list pop up window & Click on Submit button.

The Penalty is sent to the Traders mobile number, the pop up window for "Marketing Committee Penalties List" is closed & the default penalize page is displayed.

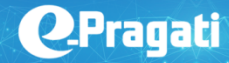

| Governme<br>Agriculture | e <mark>nt of Andhra Prad</mark><br>Marketing | esh        |                  |                                       |          |                                         | ጸ (ኃ |
|-------------------------|-----------------------------------------------|------------|------------------|---------------------------------------|----------|-----------------------------------------|------|
| Permit Validation       | Market Name                                   | N          | larket Address   | Market Licence Number<br>WithoutLogin |          | Date and Time<br>25/05/2018 10:21:55 AM |      |
| Penalise                | Penalise Without Perr                         | nit        |                  | U U                                   |          |                                         |      |
|                         | PermitID                                      | PermitType | PermitCreateDate | PermitExpireDate                      | Quantity |                                         |      |
|                         |                                               |            |                  |                                       |          |                                         |      |
|                         | P2018052448                                   | Penalize   | 24/05/18 7:59 PM | 24-May-18 10:36:33 PM                 | 20       |                                         |      |
|                         | P2018052447                                   | Penalize   | 24/05/18 7:57 PM | 25-May-18 3:20:53 AM                  | 20       |                                         |      |
|                         | P2018052446                                   | Penalize   | 24/05/18 7:31 PM | 25-May-18 2:14:07 AM                  | 20       |                                         |      |
|                         | P2018052445                                   | Penalize   | 24/05/18 6:23 PM | 25-May-18 7:40:57 AM                  | 40       |                                         |      |
|                         |                                               | e          | enerate Permit   |                                       |          |                                         |      |

# Switch Role

Based on the user access level, marketing committee member can also log in as trader.

#### Step 1:

Click on the power icon displayed on top right side of the page.

| Governme<br>Agriculture | ent of Andhra Pradesh<br>Marketing            |                |                                       | <u>ع</u> 8                              |
|-------------------------|-----------------------------------------------|----------------|---------------------------------------|-----------------------------------------|
| Permit Validation       | Market Name                                   | Market Address | Market Licence Number<br>WithoutLogin | Date and Time<br>25/05/2018 10:55:40 AM |
| Penalise                | Please enter permit Id<br>Enter Permit Number | Subm           | II                                    |                                         |

Below list of options are displayed in the dropdown to choose from

- Switch Role
- Log off

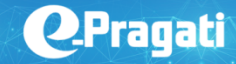

| Governme<br>Agriculture | ent of Andhra Pradesh<br>Marketing            |                |                                       | Switch Role<br>Log off                  | 0 |
|-------------------------|-----------------------------------------------|----------------|---------------------------------------|-----------------------------------------|---|
| Permit Validation       | Market Name                                   | Market Address | Market Licence Number<br>WithoutLogin | Date and Time<br>25/05/2018 10:55:40 AM |   |
| Penalise                |                                               |                |                                       |                                         |   |
|                         | Please enter permit Id<br>Enter Permit Number | Submit         |                                       |                                         |   |
|                         |                                               |                |                                       |                                         |   |

#### Step 2:

Mouse hover on the "Switch Role" option displayed in the list of options.

Based on the user access level, a list of options are displayed under 'Switch Role' option.

| Governme<br>Agriculture | ent of Andhra Pradesh<br>Marketing            |                |                                       | Marketing Committe for the Agri application | Switch Role |
|-------------------------|-----------------------------------------------|----------------|---------------------------------------|---------------------------------------------|-------------|
| Permit Validation       | Market Name                                   | Market Address | Market Licence Number<br>WithoutLogin | Date and Time<br>25/05/2018 10:55:40 AM     |             |
| Penalise                | Please enter permit Id<br>Enter Permit Number | Submit         |                                       |                                             |             |
|                         |                                               |                |                                       |                                             |             |

#### Step 3:

Click on the desired role (Marketing Committee for the Agricultural application) to switch role.

| Governme<br>Agriculture | ent of Andhra Pradesh<br>Marketing            |                |                                       |                                         |
|-------------------------|-----------------------------------------------|----------------|---------------------------------------|-----------------------------------------|
| Permit Validation       | Market Name                                   | Market Address | Market Licence Number<br>WithoutLogin | Date and Time<br>25/05/2018 10:55:40 AM |
| Penalise                |                                               |                |                                       |                                         |
|                         | Please enter permit Id<br>Enter Permit Number | Sub            | omit                                  |                                         |

Based on the role selected the user is displayed with respective home page.

# Log Off

Click on the power icon displayed on top right side of the page.

| Governm<br>Agriculture | ent of Andhra Pradesh<br>Marketing            |                |                                       | R U                                     |
|------------------------|-----------------------------------------------|----------------|---------------------------------------|-----------------------------------------|
| Permit Validation      | Market Name                                   | Market Address | Market Licence Number<br>WithoutLogin | Date and Time<br>25/05/2018 10:55:40 AM |
| Penalise               |                                               |                |                                       |                                         |
|                        | Please enter permit Id<br>Enter Permit Number | Subr           | ut                                    |                                         |

Below list of options are displayed in the dropdown to choose from

- Switch Role
- Log off

| Governme<br>Agriculture | ent of Andhra Pradesh<br>Marketing            |                |                                       |                                         | Switch Role > |
|-------------------------|-----------------------------------------------|----------------|---------------------------------------|-----------------------------------------|---------------|
| Permit Validation       | Market Name                                   | Market Address | Market Licence Number<br>WithoutLogin | Date and Time<br>25/05/2018 10:55:40 AM |               |
| Penalise                |                                               |                |                                       |                                         |               |
|                         | Please enter permit Id<br>Enter Permit Number | Submit         | ,                                     |                                         |               |
|                         |                                               |                |                                       |                                         |               |

#### Step 2:

Click on the "Log Off" button displayed in the list of options.

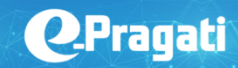

| Governme<br>Agriculture | ent of Andhra Pradesh<br>Marketing            |                |                                       | 名 ひ<br>Switch Role ><br>Log off         |
|-------------------------|-----------------------------------------------|----------------|---------------------------------------|-----------------------------------------|
| Permit Validation       | Market Name                                   | Market Address | Market Licence Number<br>WithoutLogin | Date and Time<br>25/05/2018 10:55:40 AM |
| Penalise                | Please enter permit Id<br>Enter Permit Number | 2              | ubmit                                 |                                         |
|                         |                                               |                |                                       |                                         |

The user is successfully logged out of the application & the page is redirected to "One portal".

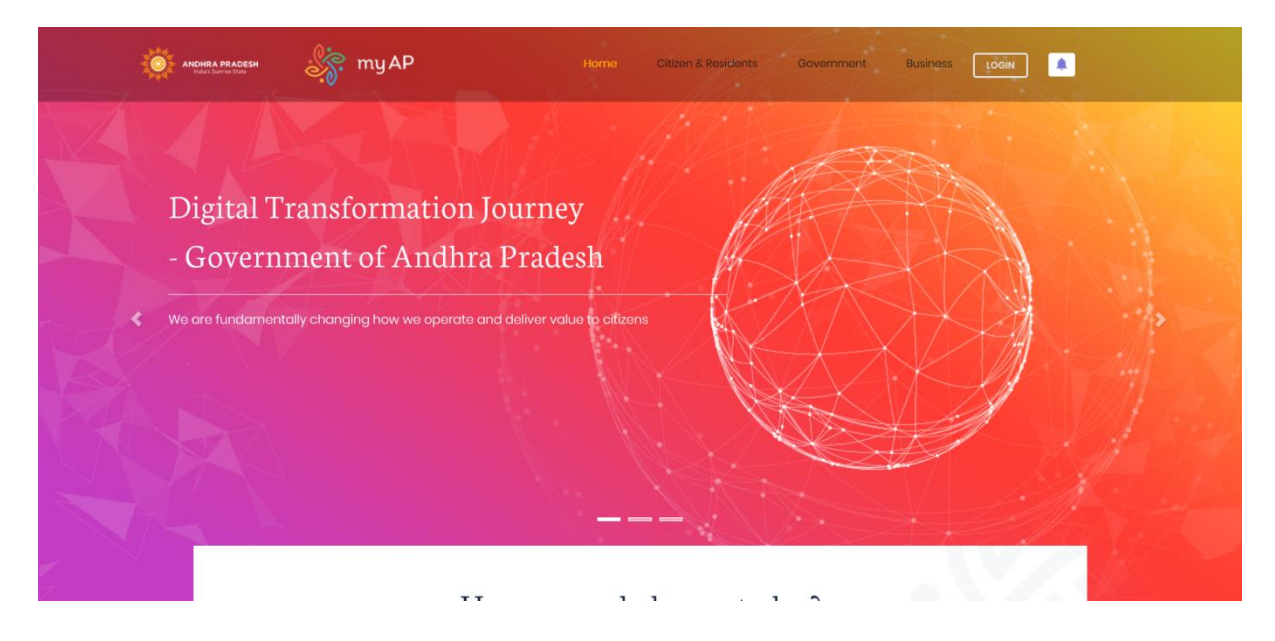

# **Thank You !**

www.e-pragati.in

# 3rd Floor NTR Administrative Block, Pandit Nehru Bus Station NH – 65, Vijayawada – 520001, Andhra Pradesh, India.